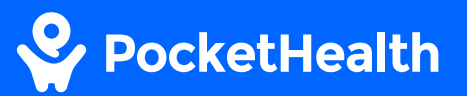

# **Options for Viewing and Understanding your Results**

### Easily View And Better Understand Your Results

Explore the features of our Core and Unlimited plans by logging in at Pocket.Health/account

### Install A DICOM Viewer To Open Your Records On Your PC

Follow the 6 steps in this document to install a DICOM viewer, import your downloaded records and view your results.

## Log in

### Install instructions on next page $\rightarrow$

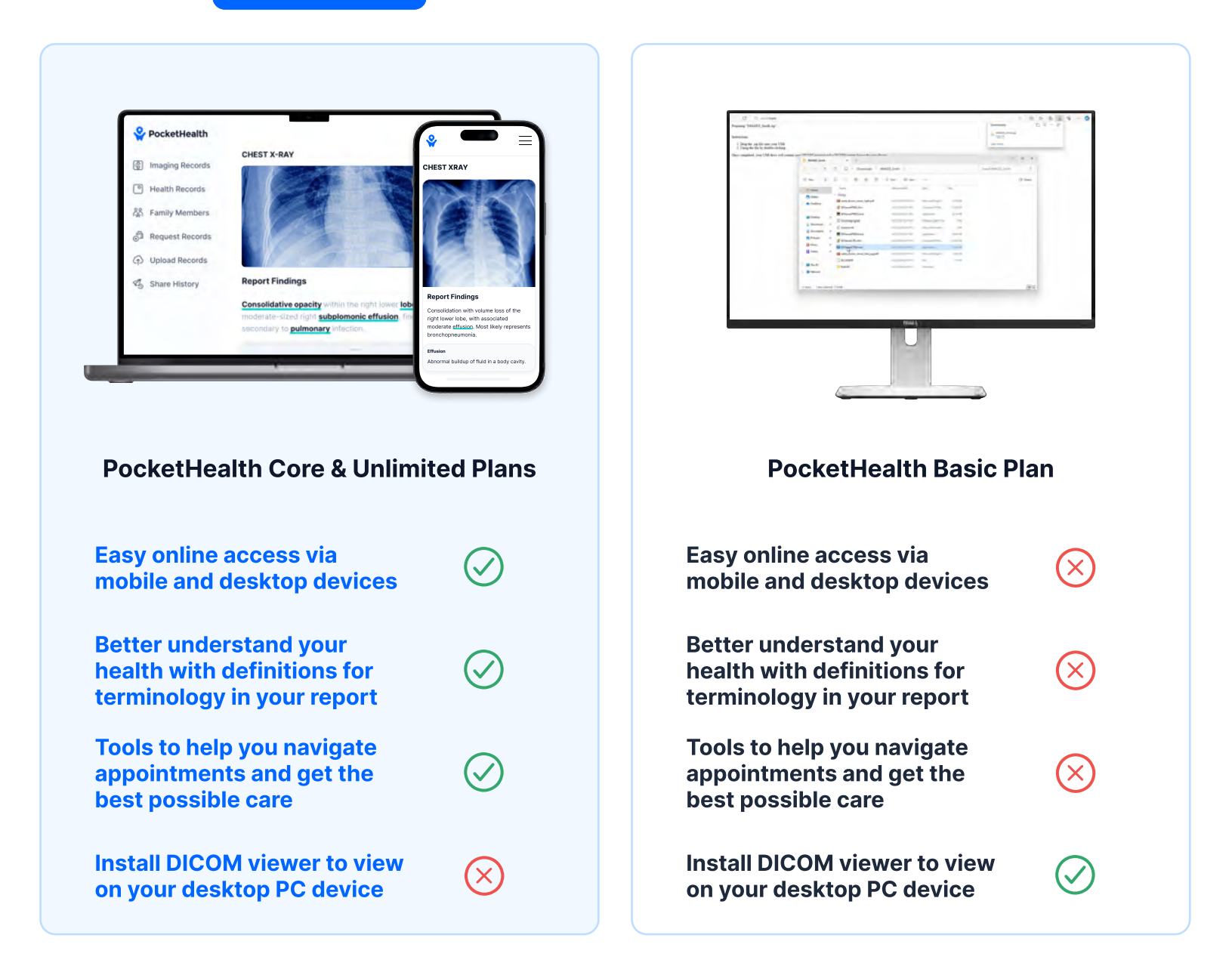

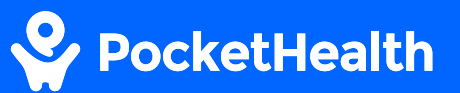

# How to download and view your records on a desktop device

This guide will give you step-by-step instructions on downloading, opening and viewing your imaging records on your desktop PC.

### 1-2-3-4-5-6

# Select the records you would like to download

Log in to your PocketHealth account and select the records you would like to download and view from the "Imaging Records" section.

Click the '**Share**' button in the top right after selecting the exam.

Click 'Download records' in the top right.

| Share Records                                                                | Download Records              |
|------------------------------------------------------------------------------|-------------------------------|
| 1 record is included                                                         | Modify                        |
| 🛗 Fax 🤗 Print 🤡 Email                                                        |                               |
| Give your doctor access to your records                                      | s via fax.                    |
| This includes everything they need to vi<br>records in full medical quality. | iew and download your imaging |
| e.g. 4161234567                                                              |                               |
| Confirm fax number                                                           |                               |
| Re-type fax #                                                                |                               |
| Contraction of the local data                                                |                               |

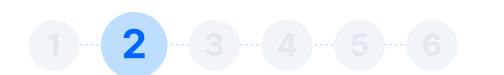

### **Download selected records**

Before hitting 'download' ensure that the 'include a DICOM viewer' box is checked.

| Downloa                     | d                                     |                                                                                          | Share Options     |
|-----------------------------|---------------------------------------|------------------------------------------------------------------------------------------|-------------------|
| For Pers                    | onal Use                              | For Doctor                                                                               |                   |
| 010                         | View your<br>93% of use<br>helps them | records online<br>ers agree access to their records<br>better advocate for their health. | Opgrade           |
| To store an<br>medical file | d view reco<br>format is u            | ords offline, download them in D<br>used by doctors for diagnosis.                       | ICOM format. This |
| Format [                    | DICOM                                 |                                                                                          |                   |
| खि Re<br>Re                 | quires a me<br>gular photo v          | edical viewer<br>iewer cannot open DICOM files                                           |                   |
| Include                     | a DICOM vie                           | ewer                                                                                     |                   |
| _                           |                                       |                                                                                          |                   |

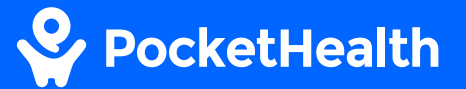

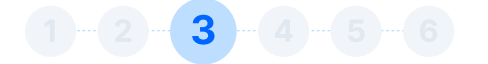

### **Extract your records**

Find your downloaded files and extract them from the zip folder.

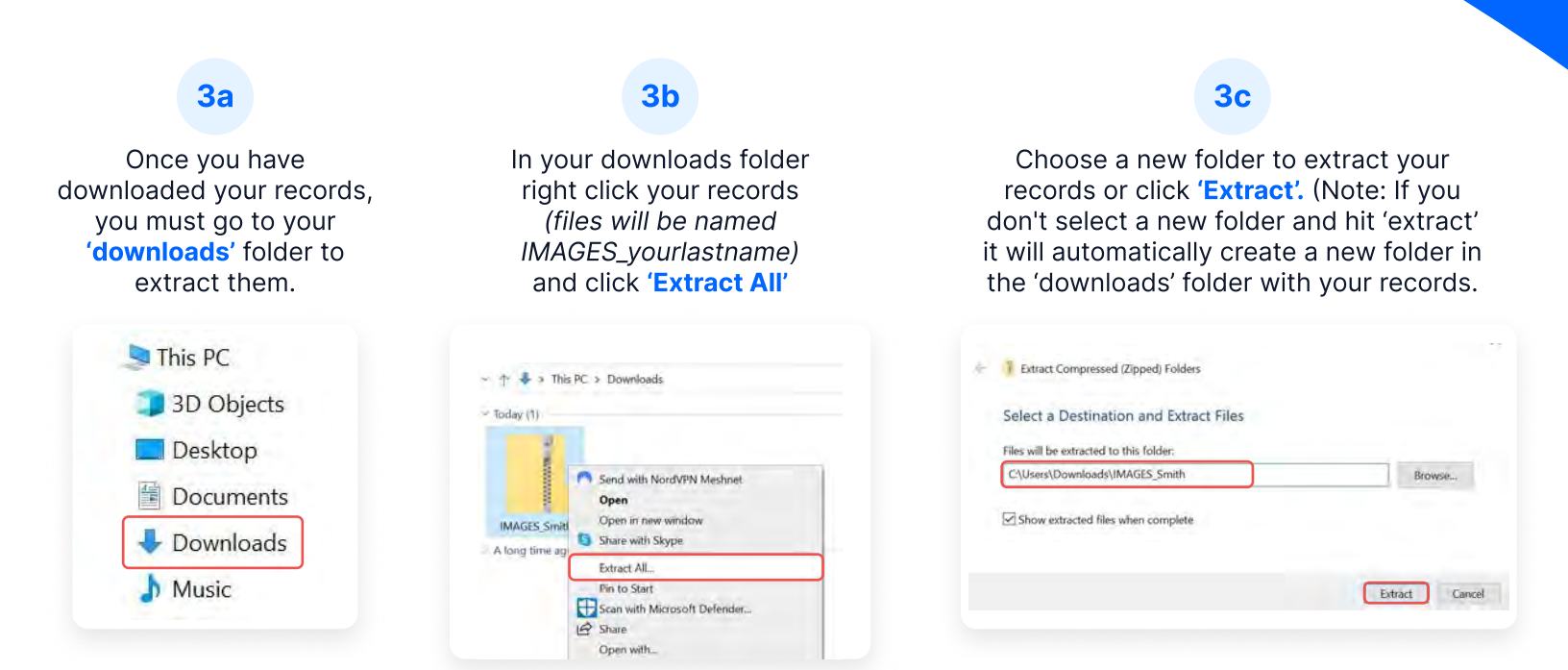

1-2-3-4-5-6

# Launch the DICOM viewer to view your imaging

Go to the new folder you just created and open it. Click on 'SDViewerLITE64.exe' to launch the DICOM viewer and view your imaging.

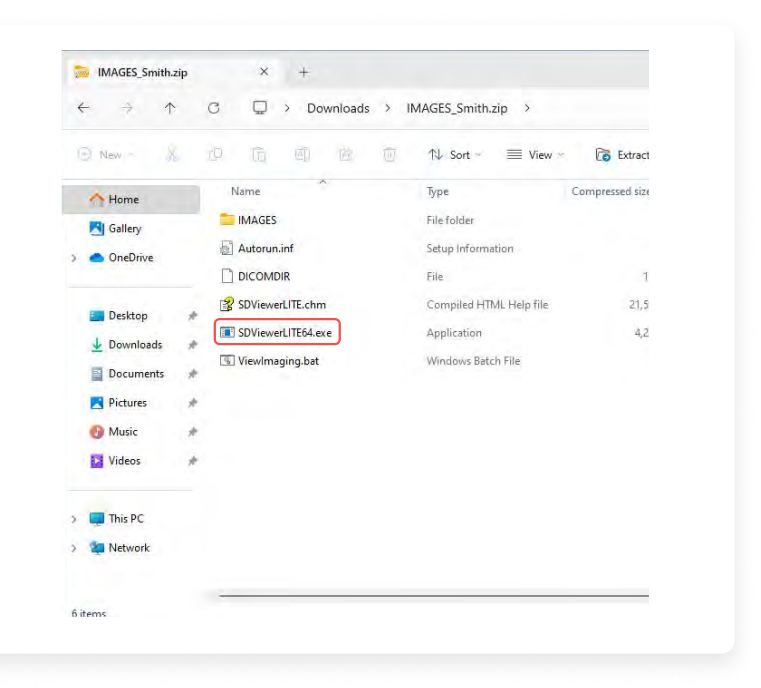

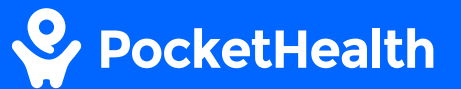

### 1-2-3-4-5-6

### Import your report

You'll need to import additional files in order to view the report. To import your reports click on the first icon (magnifying glass in the top left of the DICOM viewer) and select your downloaded file and click OK.

| Contacts<br>Desktop<br>Documents<br>Documents<br>Downloads<br>MIAGES_Smith<br>MAGES<br>Favorites<br>Links<br>Music<br>Desptrice |
|----------------------------------------------------------------------------------------------------|
|----------------------------------------------------------------------------------------------------|

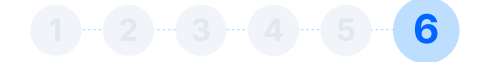

### **View your report**

Scroll down to select your report and Press <Ctrl+H>

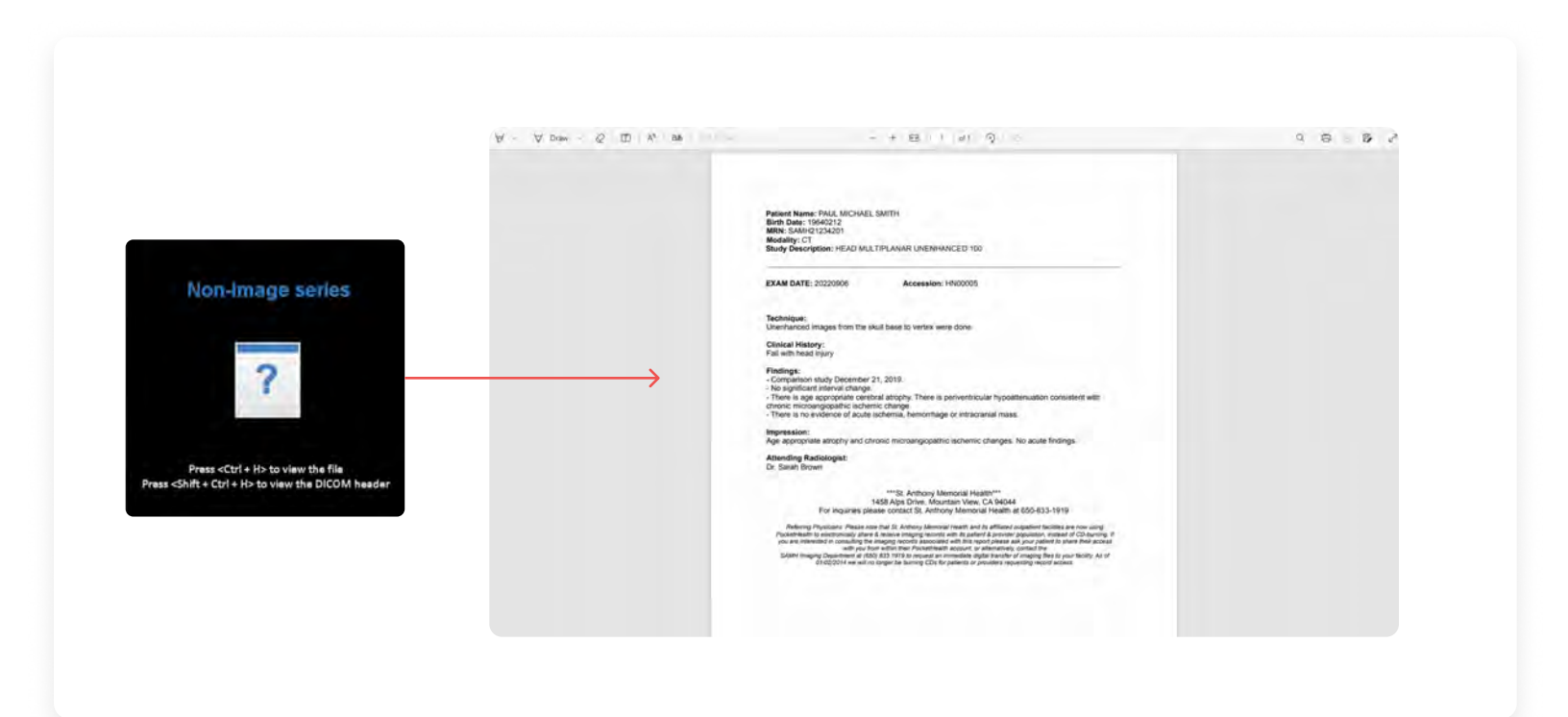

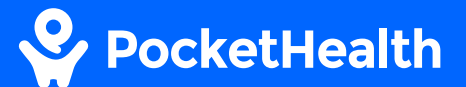

### FAQs

#### Why is a viewer required?

PocketHealth stores medical images and reports in a file format called DICOM (Digital Imaging and Communications in Medicine) in order to provide diagnostic quality images and ensure that images and reports are not separated. These files can only be viewed using DICOM viewers.

# Why doesn't PocketHealth convert the images to more commonly used formats (PDF, JPEG, PNG, etc.)?

Unlike traditional image file formats (like JPEG), DICOM files are diagnostic quality and include embedded "metadata" that is required by medical professionals. Because DICOM is the industry standard file format for medical images, your images need to be in this file format for your medical professionals to be able to safely store them and view them for diagnostic purposes.

#### What are the benefits of an Unlimited Membership?

An Unlimited membership gives you personalized insights and tools to advocate for yourself and your family's health. With this plan, you receive extra features such as:

- Get follow-up recommendation alerts
- · Personalized questions to ask your doctor
- Bone Health Screening\*
- Up to 4 family member profiles
- Storage for your health records including lab reports, prescriptions and vaccine receipts

\*For eligible patients in select regions.

#### How do I upgrade my PocketHealth membership?

To upgrade your account, visit <u>pocket.health/account</u>. Sign in to your account and scroll down to the Subscription section. Choose between our Unlimited and Core annual plans.

**Upgrade Today**